## Arizona State Loan Repayment Program Renewal and Reapplication Guidance

September 1, 2022 – October 1, 2022

- 1. All applicants need to submit via the PCO Portal here: <u>https://app3.azdhs.gov/PCO/Account/Login</u>.
  - a. For providers who applied and participated in the program prior to 2018, you will need to create an account.
  - b. For providers who already have an account, please log into your existing State Loan Repayment Portal account.
- 2. Based on your eligibility, either choose Reapplication or Renewal Application, based on the descriptions provided. *Do not select Initial Application as this option will not allow you to proceed.*

**<u>Reapplication</u>** – is for a provider who has never participated in SLRP and whose initial application was denied in the same calendar year as the reapplication period.

**<u>Renewal</u>** – is for an existing or past SLRP participant who is reapplying for a renewal contract or returning to participate in SLRP.

\*Note: the system will not allow you to proceed if you select an application type that is not applicable to you.

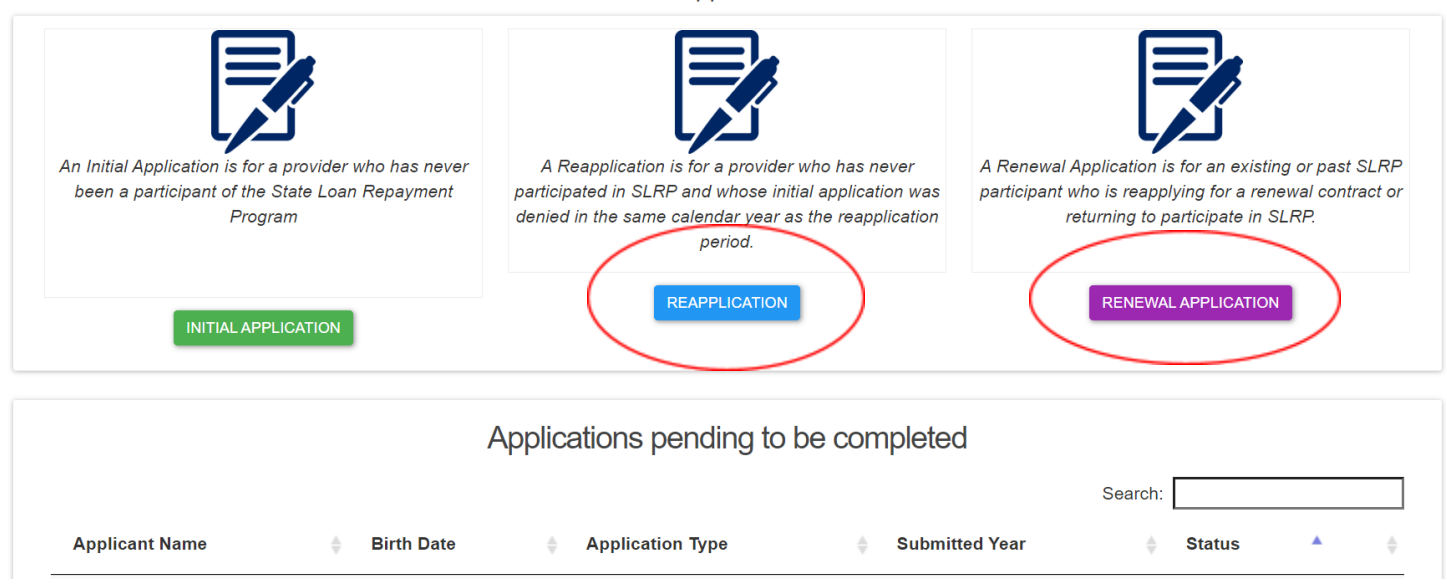

**Provider Application Portal** 

3. If you are completing a **Reapplication**, proceed to **Step 4.** If you are completing a **Renewal Application**, you will be asked the question below. Choose the response that best describes your situation. *Please note, if your selection deems you ineligible for Renewal at this time, the system will not allow you to proceed.* 

| October Renewal Questionnaire                                                                                                    |  |  |  |  |  |  |
|----------------------------------------------------------------------------------------------------|--|--|--|--|--|--|
| Please select the response that best fits your situation:                                                                                             |  |  |  |  |  |  |
| O I am a new applicant or never participated in the program.                                                                                          |  |  |  |  |  |  |
| ○ I am a provider who has been denied participation in the June 1st cycle of the current calendar year.                                               |  |  |  |  |  |  |
| 🔿 I have previously participated in the program and have successfully completed at least two years and resuming participation after a gap in service. |  |  |  |  |  |  |
| ○ I am a provider who has completed or will complete three of more years in the program.                                                              |  |  |  |  |  |  |
| O I am a provider who has completed or will complete the initial two year commitment and my service site has a HPSA score of less than 14.            |  |  |  |  |  |  |
| CANCEL CREATE A RENEWAL APPLICATION                                                                                                    |  |  |  |  |  |  |
|                                                                                                    |  |  |  |  |  |  |

4. If you have previously applied via the PCO Portal, the system will recognize that you previously applied and will pre-populate some of your information. For providers who have not used the system before, you will need to enter all your information at this time. Please use this guide to assist in completing the application. <a href="https://www.azdhs.gov/documents/prevention/health-systems-development/workforce-programs/loan-repayment-application-step-by-step-guide.pdf">https://www.azdhs.gov/documents/prevention/health-systems-development/workforce-programs/loan-repayment-application/repayment-application-step-by-step-guide.pdf</a> (please note you will not be submitting an initial application, you will still submit a renewal application-this is just for reference purposes)

**\*\*Please note:** Even if your information is pre-populated there are fields you will need to enter to ensure updated information is submitted. The system will alert you when anything is missing. It is up to you to review and update all information on the application and make changes as needed.

If there is outdated information submitted, this will cause delays in processing your application, please make sure to review all fields and update thoroughly.

| Please select the response that best fits your I am a new applicant or never participated in I am a provider who has been denied participated in the program                                                                                                    | !                                                                                                    | after a gap in service.      |
|----------------------------------------------------------------------------------------------------|----------------------------------------------------------------------------------------------------|------------------------------|
| I am a provider who has completed or will co                                                                                                    | Data pre-populate?                                                                                                    | flace then 44                |
| I and a provider who has completed or will complete or will complete a provider who has completed or will complete a provider who has complete a provider will complete a provider who has complete a provider who has be provider who has complete a provider who has be provider who has be provider who | We found a matching application record. Your application<br>will now be pre-populated with this matching record. To<br>review and update your application click continue: | CREATE A RENEWAL APPLICATION |
|                                                                                                    | Continue                                                                                                    |                              |

- 5. **Personal/Discipline Section**: review that all information is accurate. If you previously applied and did not qualify as an Arizona resident, but you now qualify per program guidelines, update this information and upload the necessary documentation in the Supporting Documents section.
- 6. **Education/License Section**: re-enter your license number and any other missing information. Click Save & Continue when finished.
- 7. Past/Present Commitment Section: update as needed. Click Save & Continue when finished.

- 8. **Service to Underserved Section**: if you previously applied and did not have at least 500 hours of experience providing health services to a medically underserved population, but you now have that experience, update this information and provide the necessary supporting documentation. Click Save & Continue when finished.
- 9. **Qualifying Loans Section**: the system will auto-populate your loan information. Review for accuracy and make sure all information entered matches your loan documents. Click Save & Continue when finished.

| Primary<br>ARIZONA D                    | Primary Care Office<br>ARIZONA DEPARTMENT OF HEALTH SERVICES                                                                                                    |                       |                                                         | Provider Management System                                                                                                    | SLRPPROVIDER2@G                         |                                                      |
|-----------------------------------------|----------------------------------------------------------------------------------------------------|-----------------------|---------------------------------------------------------|----------------------------------------------------------------------------------------------------|-----------------------------------------|------------------------------------------------------|
| Per<br>Dis                              | sonal/                                                                                                    | Education/<br>License | Past/<br>Com                                            |                                                                                                    | horization                              | Supporting<br>Documents                              |
| NOTE:<br>List the<br>stateme<br>service | NOTE: ADHS can disburse loan repayment<br>List the current balance of each student loan y<br>statement from the loan servicer. For any con-<br>servicer/lender that the consolidated loans we |                       | payment:<br>ent loan <u>y</u><br>r any con:<br>loans we | Please update this section with your current loan<br>information. The updated information must be<br>consistent with your current billing statements and<br>elevant loan documents (i.e. National Student Loan | . Please su<br>oans. A do<br>o required | ibmit the most recent bil<br>cument or statement fro |
| Instructio                              | ns on How t<br>ervicer - 1                                                                                                    | o Complete Thi        | s Sectio                                                | Data System detailed summary) that you will be<br>required to upload in the Supporting Documents<br>Section.                                                                                                   |                                         |                                                      |
| Current                                 | Servicer                                                                                                    |                       | Loa                                                     | ОК                                                                                                    |                                         | ider Phone Number                                    |
| FedLO                                   | AN                                                                                                    |                       | 88                                                      |                                                                                                    |                                         | 8-987-6543                                           |
| Paymer                                  | it Address                                                                                                    |                       | Payment                                                 | i ayıncırı ötate                                                                                                    | Pay                                     | /ment Zip                                            |
| 150 Ea                                  | st Lake Ave                                                                                                    | nue                   | Tulsa                                                   | Oklahoma                                                                                                    | • 654                                   | 421                                                  |

10. **Employer/Service Site:** Select your employer, Site admin and service site from the drop-down menu, then click the ADD SITE button. Repeat this process if you work at multiple sites. Site admin Employment Verification will show as PENDING and Validation will say IN-COMPLETE until your Employer/Service Site Administrator completes the employment verification process. You will not be able to submit your final application until this is done.

| Search                 |                         |                   |               |                |                       |   |
|------------------------|-------------------------|-------------------|---------------|----------------|-----------------------|---|
| Employer Name          | Emp                     | ployer Site Admin | Site          | S              |                       |   |
| AZDHS                  | <ul> <li>Ana</li> </ul> | a Roscetti        | - Sele        | ect            | -                     |   |
|                        |                         | _                 |               |                |                       |   |
|                        |                         |                   | ADD SITE 🕂    |                |                       |   |
|                        |                         |                   |               |                |                       |   |
| Assigned Service Sites |                         |                   |               |                |                       |   |
|                        |                         |                   |               |                |                       |   |
| Employer Name          | Site Admin Name         | Site Name         | Site Admin Em | p Verification | Site Admin Validation |   |
| AZDHS                  | Ana Roscetti            | Site one          | PENDING       |                | IN-COMPLETE           | 面 |
|                        |                         |                   |               |                |                       | _ |
|                        |                         |                   |               |                |                       |   |

|    | app3-qa.azdhs.gov says                                                 |   |
|----|------------------------------------------------------------------------|---|
|    | Application final submission can be performed only after the Employer/ |   |
| 5  | Service Site vernication process has been completed successfully.      | ۵ |
| 10 | ок                                                                     |   |

11. Authorization Section: you must complete this page by checking all boxes and adding your initials to each section before you can click Save & Continue.

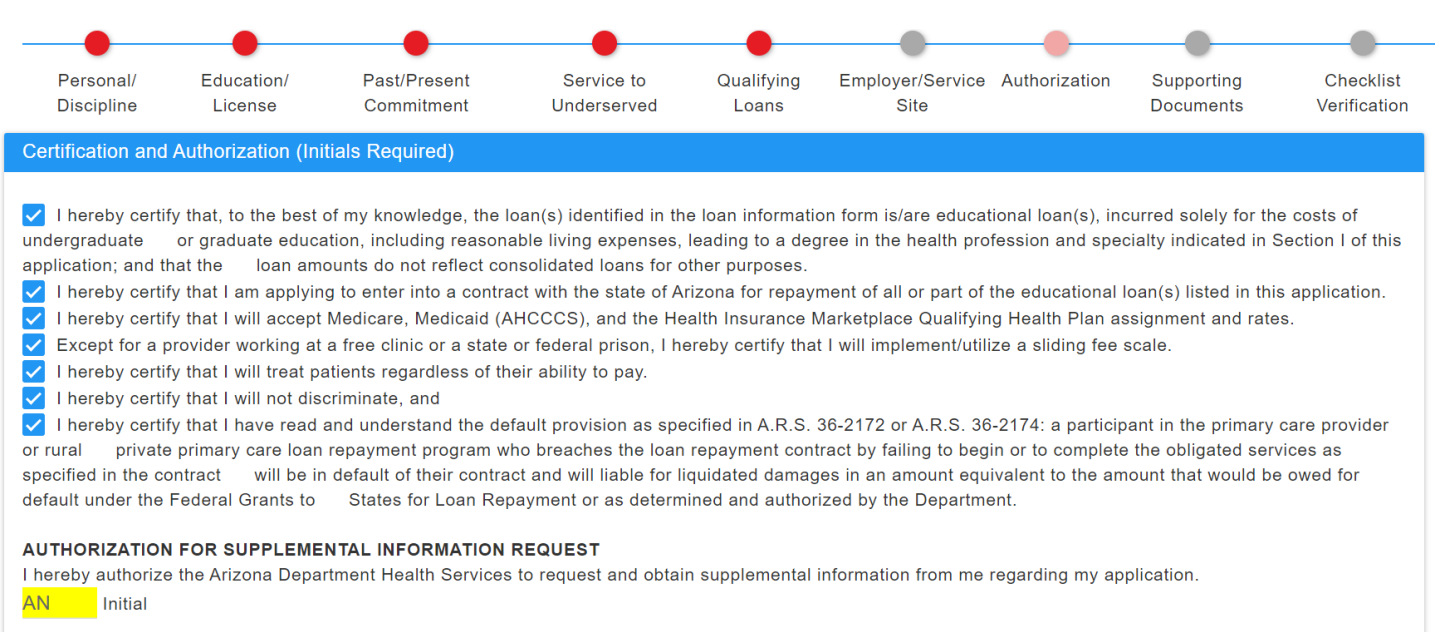

- 12. **Supporting Documents Section**: documents from the sections listed below will carry over from previous applications. Please provide updated documents if needed (i.e. your license to practice has expired, your address has changed, you are now an Arizona resident, etc.)
  - o Procurements
  - o Personal Information
  - o License & Educational Certifications
  - Employment Verification Documents
  - Additional Documents
- Documents from the sections listed below do not carry over and must be uploaded
  - Application Certification (notary required)
  - o Loan Documents

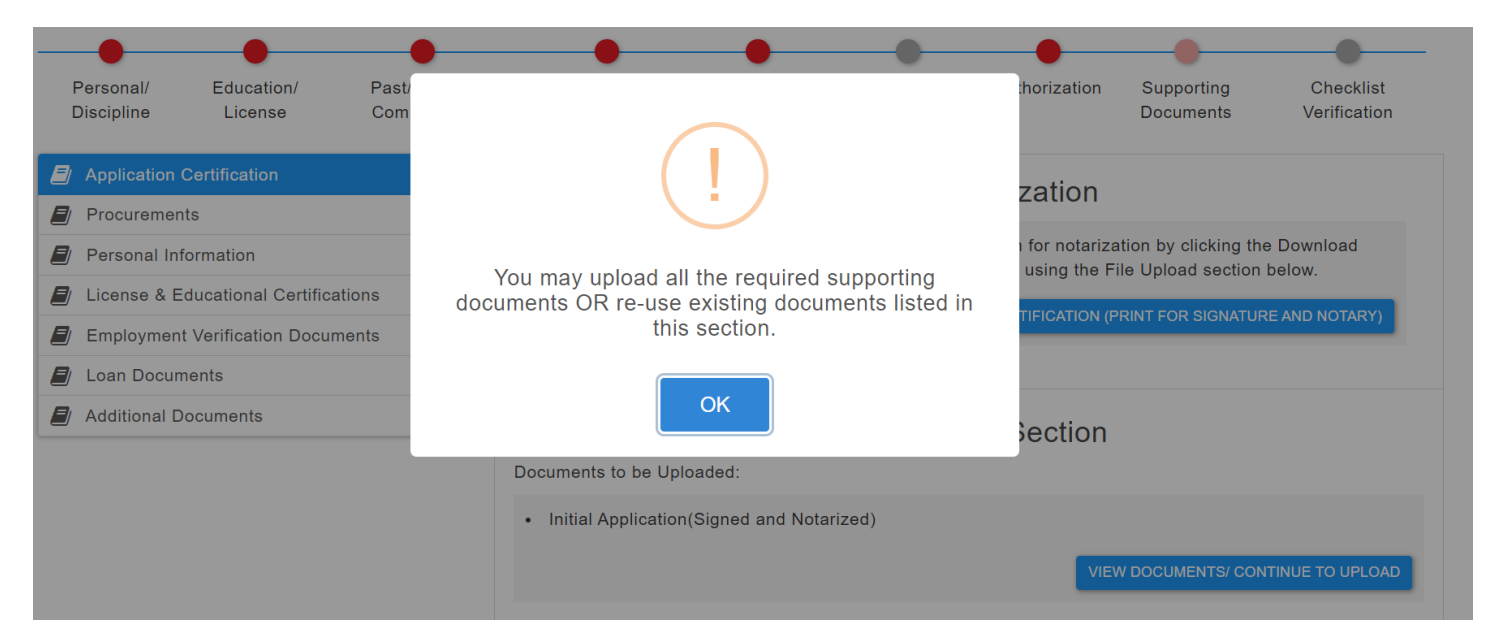

13. After completing the Supporting Documents section, the system warns that you cannot submit your final application until the Employer/Service Site verification process has been completed. Communicate with your Employer/Service Site administrator if you are waiting on them.

| Personal/<br>Discipline                           | Education/<br>License | Past/Pres<br>Commitme | app3-qa.azdhs.gov says<br>You will not be able to proceed past this point until after the Site Admin<br>completes the application verification process successfully. Please<br>follow up with your Site Admin to complete this process. You should<br>receive a notification once this has been completed which will prompt<br>you to resume your application. Thank you! | Authorization                          | Supporting<br>Documents                    | Checklist<br>Verification |
|---------------------------------------------------|-----------------------|-----------------------|----------------------------------------------------------------------------------------------------|----------------------------------------|--------------------------------------------|---------------------------|
| <ul><li>Application</li><li>Procurement</li></ul> | Certification<br>nts  |                       | ОК                                                                                                    | rization                               |                                            |                           |
| Personal In                                       | formation             |                       | Button below. Once notarized please upload the docu                                                                                                    | orm for notarization ment using the Fi | ition by clicking th<br>ile Upload section | e Download<br>below.      |
| 🗐 License & E                                     | Educational Certific  | ations [1             |                                                                                                    |                                        |                                            |                           |
| Employmer                                         | nt Verification Docu  | ments [1              |                                                                                                    | CERTIFICATION (P                       | KINT FOR SIGNATU                           | REAND NOTART)             |
| Loan Docur                                        | ments                 | 0                     |                                                                                                    |                                        |                                            |                           |
| Additional [                                      | Documents             | (                     | Application Certification File Uploa                                                                                                    | d Section                              |                                            |                           |
|                                                   |                       |                       | Initial Application(Signed and Notarized)                                                                                                    | VIEV                                   | V DOCUMENTS/ COM                           | ITINUE TO UPLOAD          |
|                                                   |                       |                       |                                                                                                    |                                        |                                            |                           |

14. After you receive the email notification that your site administrator has completed employment verification, resume your application and review the Employer/Service Site section. You should see **ACCEPTED** and **COMPLETE** as the status.

| Search                 |                            |                    |                     |                       |   |
|------------------------|----------------------------|--------------------|---------------------|-----------------------|---|
| Employer Name          | Employer                   | Site Admin         | Sites               |                       |   |
| AZDHS                  | <ul> <li>Select</li> </ul> | -                  | Select              | <b>.</b>              |   |
|                        |                            |                    | _                   |                       |   |
|                        |                            | ADD SITE 🕂         |                     |                       |   |
|                        |                            |                    | -                   |                       |   |
| Assigned Service Sites |                            |                    |                     |                       |   |
|                        |                            | $\sim$             |                     |                       |   |
| Employer Name          | Site Admin Name            | Site Name Site Adm | in Enp Verification | Site Admin Validation |   |
| AZDHS                  | Ana Roscetti               | Site one ACCEPTE   |                     | COMPLETE              | m |
|                        |                            |                    |                     |                       |   |

15. To submit your application, complete the checklist to verify that you have uploaded all the required documents. The system will confirm that your application has been submitted.

| <ul> <li>*Certification Letters as evidence of Service to Note: This only applies to applicants who have report in the service of a fully executed employment contract in the service of the service site is a service site is an and address of the service site is a service site is a service service service site is a service service servi</li></ul> | app3-qa.azdhs.gov says<br>You have successfully submitted your application to the State Loan<br>Repayment Program. You will now be redirected to the home page.<br>ОК | Template.)<br>rvice to Underserved section of this application. |  |  |  |  |
|----------------------------------------------------------------------------------------------------|----------------------------------------------------------------------------------------------------|-----------------------------------------------------------------|--|--|--|--|
| <ul> <li>* In lieu of an employment contract, an employer letter on appropriate letterhead that includes the following:         <ul> <li>name, address, and phone number of the employer if different from the service site(s)</li> <li>name and phone number of the employer's contact person or the contact person associated with the service site</li> <li>full time employment for at least 40 hours per week or half-time employment for at least 20 hours per week</li> <li>employment start date</li> <li>For provider's working at multiple sites, employer letter indicating the provider's estimated number of hours at each site</li> </ul> </li> </ul>                                                                                                    |                                                                                                    |                                                                 |  |  |  |  |
| Copy of most recent billing statement for each qualifying educational loan. The billing statement MUST bear the provider's name, loan account number, total balance and payment address.                                                                                                    |                                                                                                    |                                                                 |  |  |  |  |
| ✓ * Print out of the loan detail summary from the National Student Loan Data System Step-by-Step Guide.                                                                                                    |                                                                                                    |                                                                 |  |  |  |  |
| *For consolidated loans, an itemized breakdown of the consolidated loans showing that the consolidated loans were used solely for education. You may submit a copy of the consolidation documents filed with the new lender.                                                                                                    |                                                                                                    |                                                                 |  |  |  |  |
| * Documentation from the lender that the loans were used solely for education and reasonable living expenses                                                                                                    |                                                                                                    |                                                                 |  |  |  |  |

SUBMIT 🚀

## Please contact the Primary Care Office if you have any questions: Email: <u>workforce@azdhs.gov</u>

Erin Gonsalves, Health Care Workforce Program Manager: 602-542-1211

Tiffany Wong, Workforce Program Specialist: 480-518-7947